Esercitazione Sap2000 – Struttura reticolare

1. Creazione di un nuovo file

Creo "new model" con "default units"  $\rightarrow$  KN, m, C e come "select Template"  $\rightarrow$  grid only

| S New Model                                                                                                    |                                                   |                                              |                                             |                     |                    | × |
|----------------------------------------------------------------------------------------------------|---------------------------------------------------|----------------------------------------------|---------------------------------------------|---------------------|--------------------|---|
| New Model Initialization                                                                                            | m Saved Settings                                  |                                              | ~                                           | Project Information |                    |   |
| <ul> <li>Initialize Model fro</li> <li>Initialize Model fro</li> <li>Default Units</li> <li>Default Mate</li> </ul> | m an Existing File<br>m Default Settings<br>rials | KN, m, C<br>United State                     | <ul> <li>✓</li> <li>S</li> <li>✓</li> </ul> | Modify/Sho          | w Information      |   |
| Save Options as E                                                                                                   | Default                                           |                                              |                                             |                     |                    |   |
| Blank                                                                                                    | Grid Only                                         | <u>هــــــــــــــــــــــــــــــــــــ</u> | 2D Trusses                                  | 3D Trusses          | 2D Frames          |   |
|                                                                                                    |                                                   |                                              |                                             | E                   | 1                  |   |
| 3D Frames                                                                                                    | Wall                                              | Flat Slab                                    | Shells                                      | Staircases          | Storage Structures |   |
| Indegray and                                                                                                    | Solid Models                                      | Pines and Plates                             |                                             |                     |                    |   |
| Concrete                                                                                                    |                                                   | , pos una matos                              |                                             |                     |                    |   |
|                                                                                                    |                                                   |                                              |                                             |                     |                    |   |

Adesso impostiamo la griglia in "number of Grid Line" impostiamo il numero di volete in cui si vuole ripetere la griglia nei diversi assi x,y,z invece in "Grid Spacing" impostiamo la dimensione della maglia.

1

Impostiamo:

"number of Grid Line"  $\rightarrow$  2,2,2 perché vogliamo un cubo che poi ripetiamo "Grid Spacing"  $\rightarrow$  4,4,4 perché vogliamo una scatola di base 4x4 e altezza 4 m

| S Quick Grid Lines    | ×      |
|-----------------------|--------|
| Cartesian Cylindrical |        |
| Coordinate System     | lame   |
| GLOBAL                |        |
| Number of Grid Line   | S      |
| X direction           | 2      |
| Y direction           | 2      |
| Z direction           | 2      |
| Grid Spacing          |        |
| X direction           | 4      |
| Y direction           | 4      |
| Z direction           | 4      |
|                       |        |
| First Grid Line Locat | ion    |
| X direction           | 0,     |
| Y direction           | 0,     |
| Z direction           | 0,     |
|                       |        |
| ОК                    | Cancel |

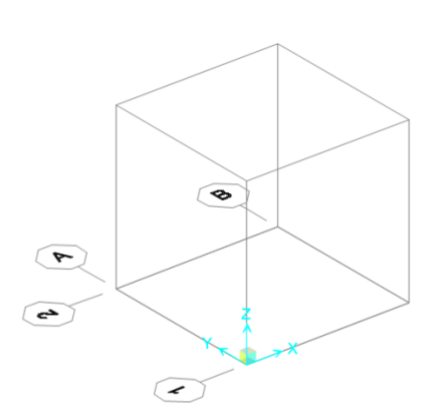

2. Impostare il documento

|                                                                                   | S | Add Material Proper       | ty                | × | E | S Define Materials | ;                                                               | × |
|-----------------------------------------------------------------------------------|---|---------------------------|-------------------|---|---|--------------------|-----------------------------------------------------------------|---|
| <u>Materiale</u>                                                                  |   | Region                    | taly              | ~ |   | Materials<br>\$355 | Click to:<br>Add New Material                                   |   |
| "define" $\rightarrow$ "Materials" $\rightarrow$ "add new material" $\rightarrow$ |   | Material Type<br>Standard | Steel<br>NTC2008  | ~ |   |                    | Add Copy of Material<br>Modify/Show Material<br>Delete Material |   |
|                                                                                   |   | Grade                     | S355<br>OK Cancel | ~ |   |                    | Show Advanced Properties OK Cancel                              |   |

### <u>Sezioni</u>

Stiamo realizzando una struttura reticolare che è composta da un telaio con elementi verticali e orizzontali e controventi elementi obbliqui.

Questi due elementi ipotizziamo che abbiano una sezione differente quindi andiamo a definirle:

"define" → "Section Proprites" → "Frame Sections" → "Import new Propety" → "Pipe" → Euro.pro → adesso dovremo definire la sezione (x elementi obbliqui TUBO-D108X3,6 \_ x elementi telaio TUBO-D244.5X5.4)

| Properties                           | Click to:            |
|--------------------------------------|----------------------|
| Find this property:<br>TUBO_D108X3.6 | Import New Property  |
| TUBO-D108X3.6<br>TUBO-D108X3.6       | Add New Property     |
| 1000-0244.5X5.4                      | Add Copy of Property |
|                                      | Modify/Show Property |
|                                      | Delete Property      |
|                                      |                      |
|                                      |                      |

#### <u>Visualizzazione</u>

Adesso imposteremo uno stile di visualizzazione per poter visualizzare meglio la classificazione delle sezioni.

Andiamo su  $\blacksquare \rightarrow$  "General Options"  $\rightarrow$  "View by Color of"  $\rightarrow$  "Section"

### 3. Realizzazione Modello

apriamo la vista 3D e andiamo sulla barra laterale a sinistra e clicchiamo su  $\Sigma$  dopo aver cliccato sull'icona si aprirà un panello dove potremmo definire la sezione prima di disegnare.

| Properties of Object   |                             | x |
|------------------------|-----------------------------|---|
| Line Object Type       | Straight Frame              |   |
| Section                | TUBO-D244.5X5.4             |   |
| Moment Releases        | Continuous                  |   |
| Local Axis Rotation    | 0,                          |   |
| XY Plane Offset Normal | 0,                          |   |
| Drawing Control Type   | None <space bar=""></space> |   |
|                        |                             |   |
|                        |                             |   |

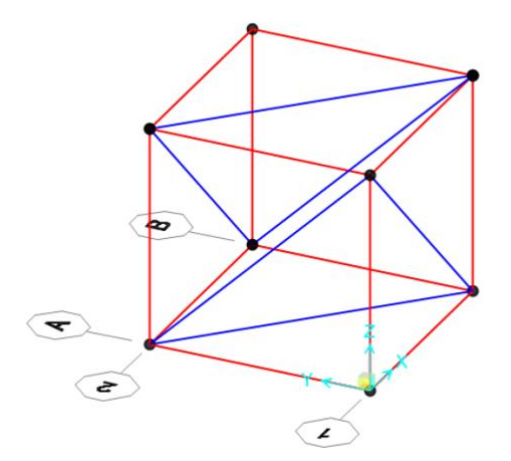

Dopo aver realizzato il primo telaio dovremmo duplicarlo con il comando "edit"  $\rightarrow$  "replicate" In questo caso voglio realizzare una struttura di 5 x 4 telai quindi continuiamo come di seguito: lato vero asse x:

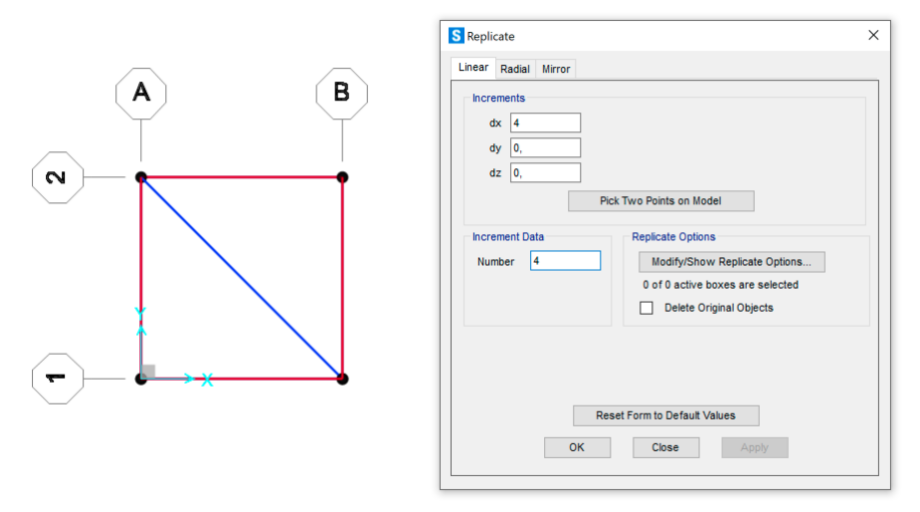

Parte del Lato verso asse y:

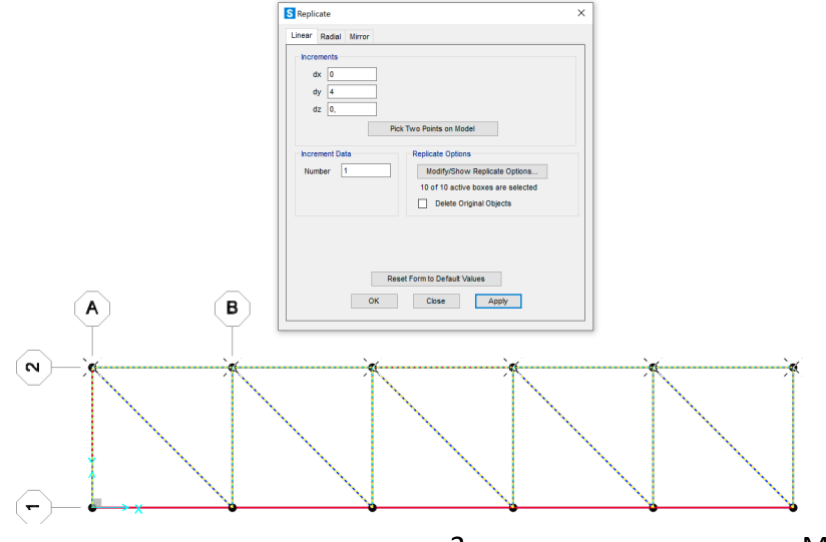

Mirror con asse x per comporre altro lato verso y:

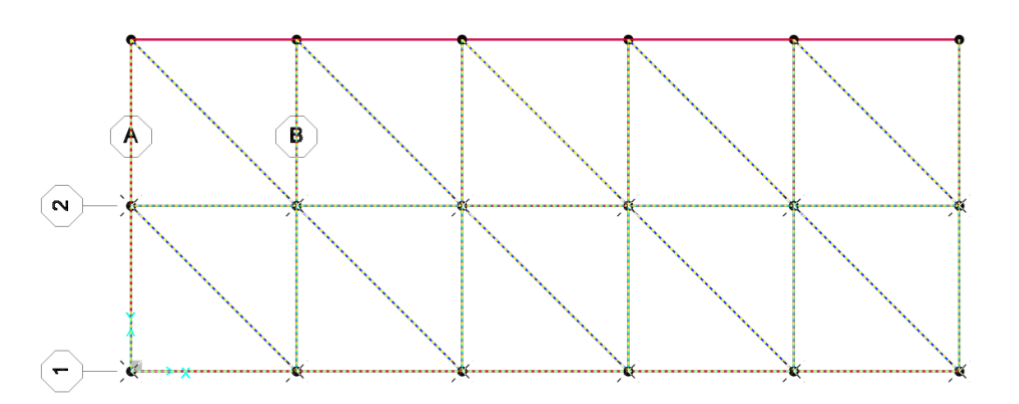

| () F    | About Plane<br>Parallel to Z | Parallel to X     Parallel to Y | O 3D Plane |
|---------|------------------------------|---------------------------------|------------|
| Interse | ction of Plane v             | vith XY Plane                   |            |
| x1      | 0,                           | y1 8,                           |            |
| x2      | 20,                          | y2 8,                           |            |
|         |                              |                                 |            |
|         | Г                            | Pick Two Points on Model        |            |
|         |                              |                                 |            |
| Replica | te Options                   | Testa Ostissa                   |            |
| 10.0    | dity/Show Rep                | icate Options                   |            |
|         | Delete Original              | Objects                         |            |
|         |                              |                                 |            |

Risultato finale:

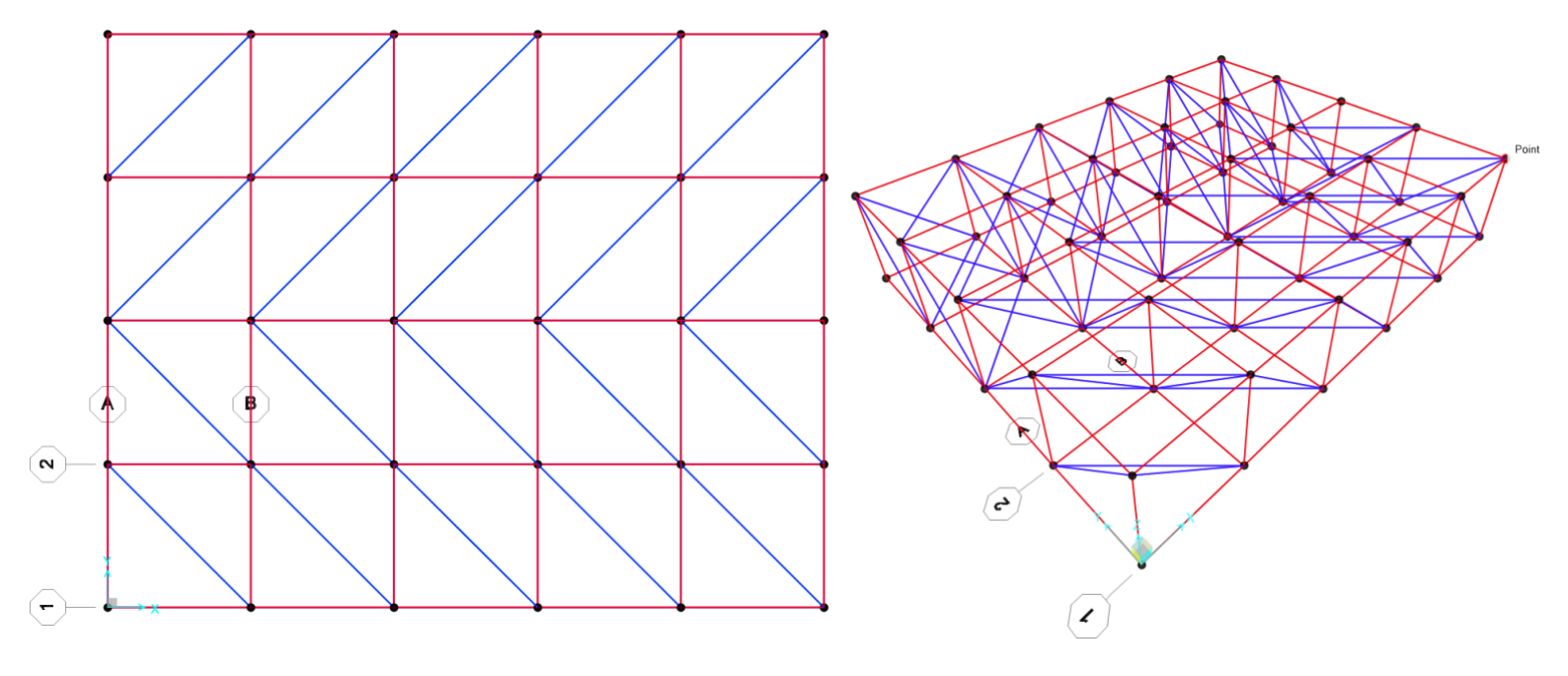

Definisco i punti di collegamento tra le diverse aste come cerniere interne dove quindi NON deve esserci il momento:

"assign"  $\rightarrow$  "Frame"  $\rightarrow$  "Releases/Partial Fixity"  $\rightarrow$  selezionare l'intera struttura  $\rightarrow$  spuntiamo le due caselle su start e end nelle righe Moment 33 (major) e Moment 22 (major)

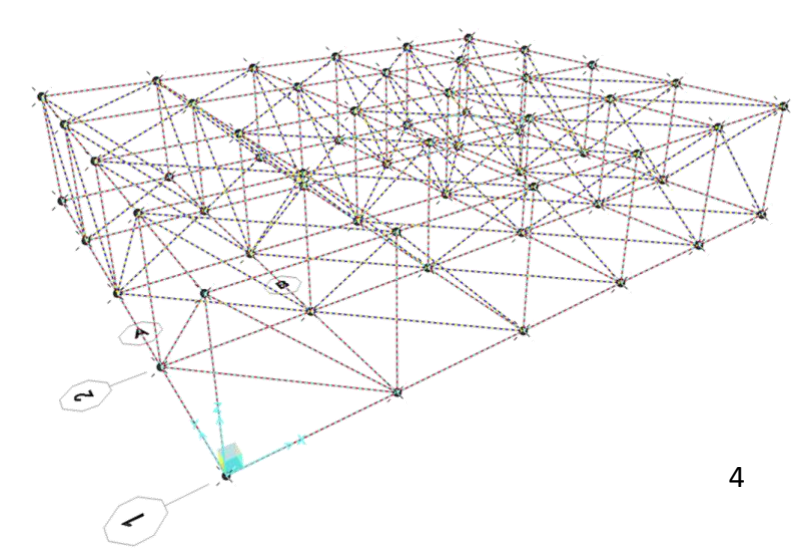

|                       | Rele         | ease         |                 | Frame Part  | ial Fixity Springs |          |
|-----------------------|--------------|--------------|-----------------|-------------|--------------------|----------|
|                       | Start        | End          | Start           |             | End                |          |
| Axial Load            |              |              |                 |             |                    |          |
| Shear Force 2 (Major) |              |              |                 |             |                    |          |
| Shear Force 3 (Minor) |              |              |                 |             |                    |          |
| Torsion               |              |              |                 |             |                    |          |
| Moment 22 (Minor)     | $\checkmark$ | $\checkmark$ | 0               | kN-m/rad    | 0                  | kN-m/rad |
| Moment 33 (Major)     | $\checkmark$ | $\checkmark$ | 0               | kN-m/rad    | 0                  | kN-m/rad |
|                       |              | _            | -               |             |                    |          |
|                       |              |              | Clear All Relea | ses in Form |                    |          |

M. Coluzzi – S. Vandelli

Risultato finale:

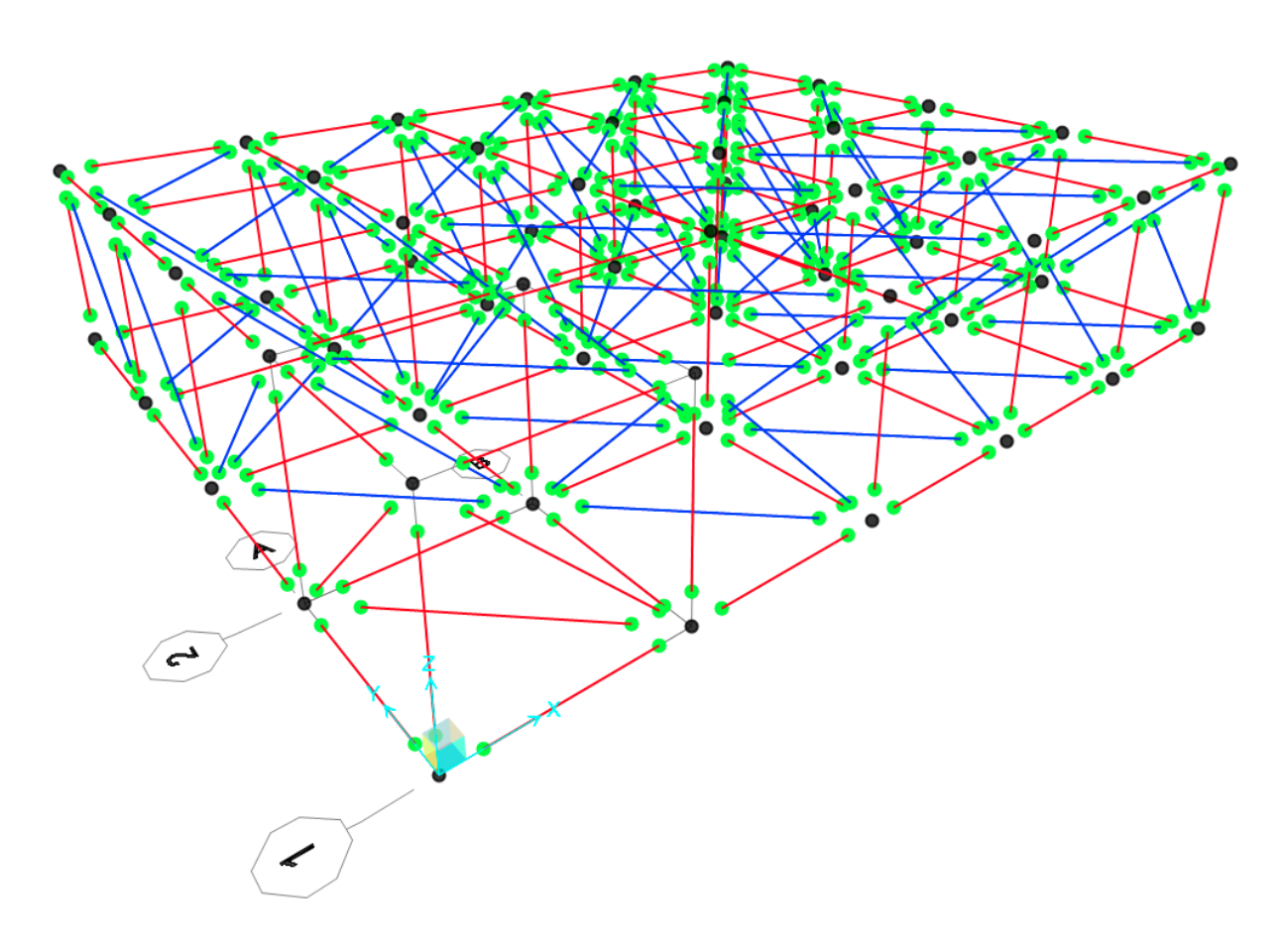

### 4. Inserimento appoggi

"Assign"  $\rightarrow$  "Joint"  $\rightarrow$  "restraints"  $\rightarrow$  seleziono punti dove voglio applicare le cerniere

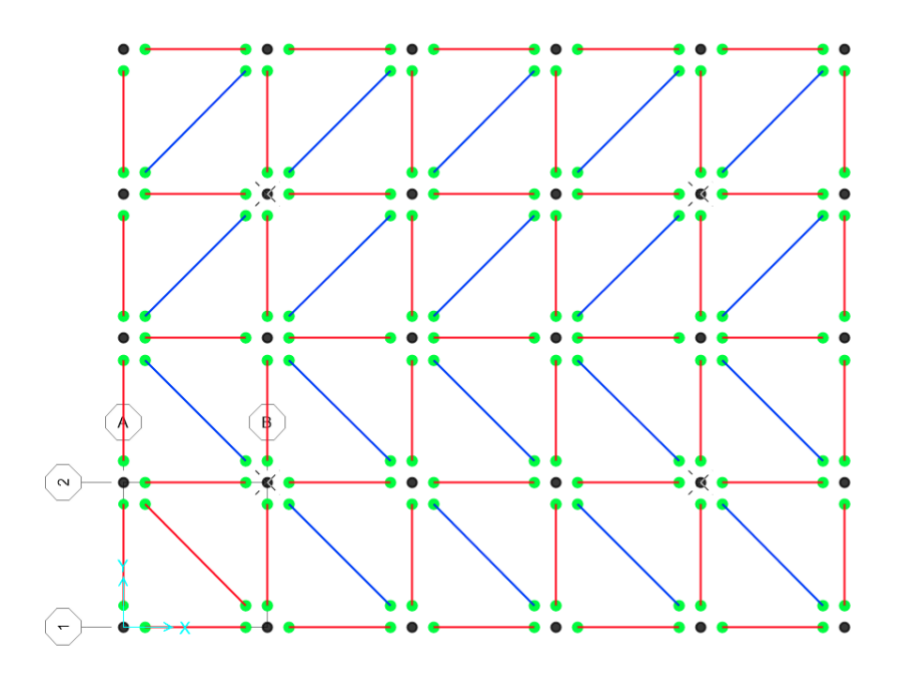

| S Assign Joint Restraints            | ×                |
|--------------------------------------|------------------|
| Restraints in Joint Local Directions | 5                |
| ✓ Translation 1                      | Rotation about 1 |
| ✓ Translation 2                      | Rotation about 2 |
| ✓ Translation 3                      | Rotation about 3 |
| Fast Restraints                      |                  |
|                                      |                  |
| OK                                   | Apply            |

# Definisco carichi: "Define"→"Load Patterns"→

| oad Patterns      |              |   |                           |                              |   | Click To: |                    |
|-------------------|--------------|---|---------------------------|------------------------------|---|-----------|--------------------|
| Load Pattern Name | Туре         |   | Self Weight<br>Multiplier | Auto Lateral<br>Load Pattern |   | Add Ne    | ew Load Pattern    |
| F                 | Dead         | ~ | 0                         |                              | ~ | Add Cop   | by of Load Pattern |
| DEAD<br>F         | Dead<br>Dead |   | 1<br>0                    |                              |   | Modif     | ly Load Pattern    |
|                   |              |   |                           |                              |   | Modify La | teral Load Pattern |
|                   |              |   |                           |                              |   | Delet     | e Load Pattern     |
|                   |              |   |                           |                              |   | Show Lo   | ad Pattern Notes   |

Calcolo i carichi:

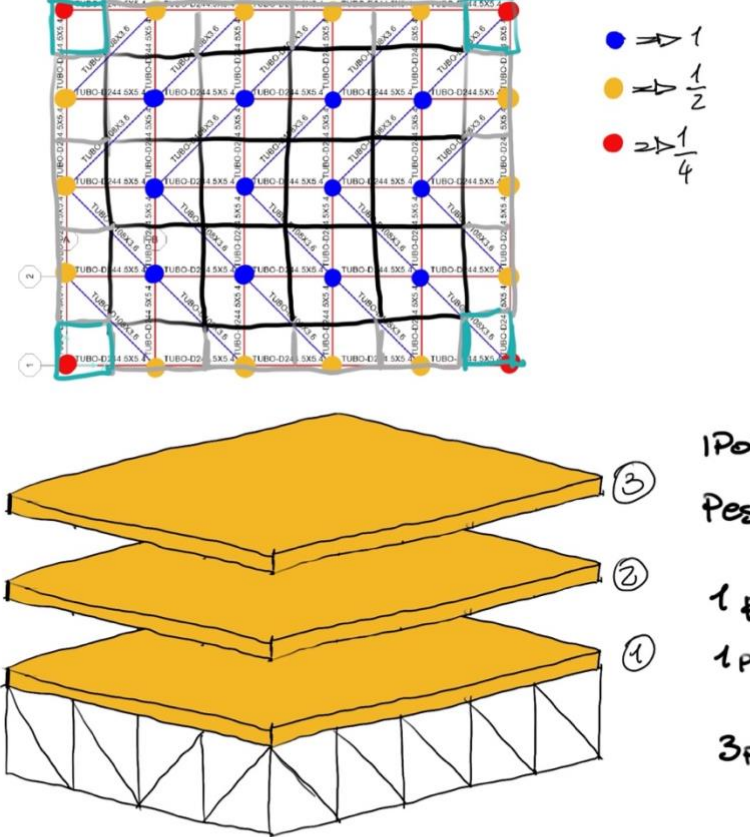

1Роті 2:210 Зріди Ребя а 10Ku/m2 1 ріди == 320 m<sup>2</sup> 1p. = 3200 Ku 3p= 3200.3= 3600 Ku

8600 = 120 KD 80

= 120
= 120-2 = 240
= 120-4 = 480

| Assign Joint Forces     |      | ×     |            |               |
|-------------------------|------|-------|------------|---------------|
| Load Pattern F          |      | u l   |            |               |
| Coordinate System GL    | OBAL |       |            |               |
|                         |      |       |            | 120           |
| Force Global V          | 0    | LNI   |            |               |
| Force Global X          | 0    | LN LN |            |               |
| Force Global Z          | -480 | kN    | -          | 10 00 000     |
| Moment about Global X   | 0    | kN-m  | - 🙂 🚍 1    | 120 - 2 = 240 |
| Moment about Global Y   | 0    | kN-m  |            |               |
| Moment about Global Z   | 0    | kN-m  |            |               |
| Options                 |      |       | 0 - 1      | 2-1-1.81      |
| O Add to Existing Loads |      |       | <b>-</b> 1 | 0.4-40        |
| Replace Existing Loads  |      |       |            |               |
| O Delete Existing Loads |      |       |            |               |

6. Dimensionamento delle sezioni

### Facciamo partire l'analisi:

|                         |               |             |               |            | Click to:                               |
|-------------------------|---------------|-------------|---------------|------------|-----------------------------------------|
| Case Name               | Type          |             | Status        | Action     | Run/Do Not Run Case                     |
| MODAL                   | Modal         | No          | Not Run       | Do not Run | Show Case                               |
| F                       | Linear Static |             | Not Run       | Run        | Delete Results for Case                 |
|                         |               |             |               |            | Run/Do Not Run All                      |
|                         |               |             |               |            | Delete All Results                      |
|                         |               |             |               |            | Show Load Case Tree                     |
| nalysis Monitor Options | i             | Show Messag | ges after Run |            | Model-Alive                             |
|                         |               | O antigra   |               |            | C D D D D D D D D D D D D D D D D D D D |

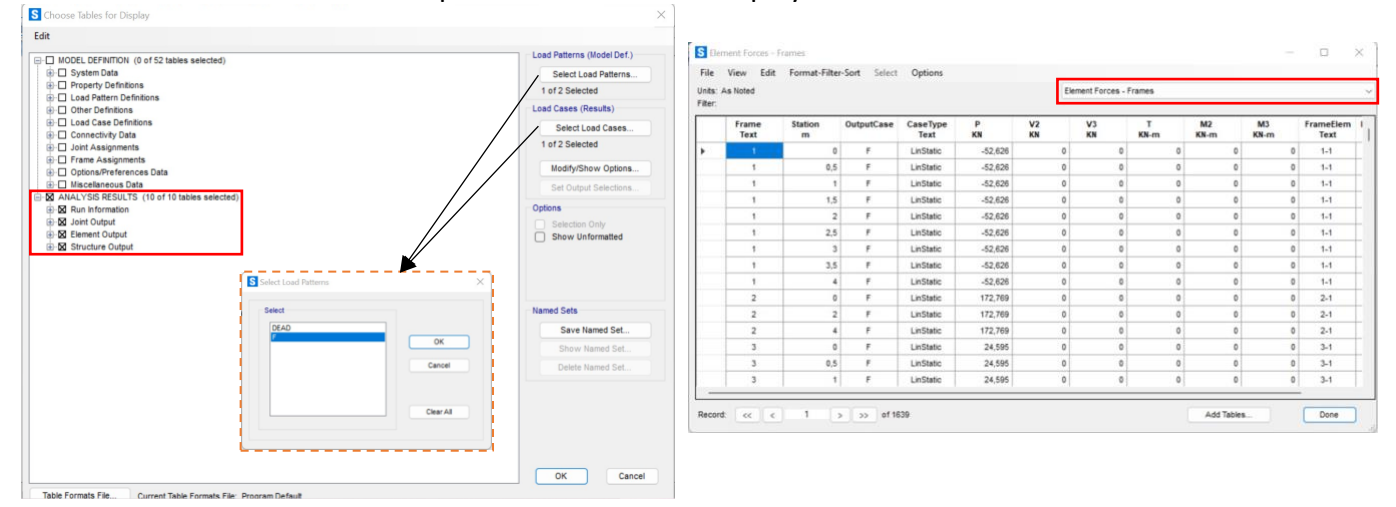

## Estraiamo la tabella dell'analisi quindi clicchiamo su "display" $\rightarrow$ "show tabels" $\rightarrow$ estraiamo

Ora esportiamo la tavola su Exel andando su "file"  $\rightarrow$  "Export current Table"  $\rightarrow$  to Exel Eliminiamo | V2 | V3 | T | M2 | M3 | FrameElem | ElemStation |

| File              | Home Inseri        | sci Layout     | di pagina 🛛 F       | ormule Da                        | iti Revisio | one Visua                      | alizza Gu  | iida                                                                                                    |                     |             |                                                    |   |                                                |                           | Comm        | enti 🖻                       | Condividi |
|-------------------|--------------------|----------------|---------------------|----------------------------------|-------------|--------------------------------|------------|----------------------------------------------------------------------------------------------------|---------------------|-------------|----------------------------------------------------|---|------------------------------------------------|---------------------------|-------------|------------------------------|-----------|
| S<br>C<br>Annulla | Incolla<br>Appunti | Calibri<br>G C | √ 11     ⊆ <u>S</u> | → A^ A*<br><u>◇</u> → <u>A</u> → | = =<br>= =  | E ≫ →<br>Ξ Ξ Ξ<br>Allineamento | ₽<br>E Ē • | Testo<br>Control Control Contro | ~<br>% 000<br>ri 15 | E Formattaz | zione condizionale<br>come tabella *<br>,<br>Stili | · | Inserisci ×<br>Elimina ×<br>Formato ×<br>Celle | ∑ ~<br>↓ ~<br>♦ ~<br>Modi | Ź∀ ~<br>∕ ~ | Riservatezza<br>Riservatezza |           |
| A4                | ~ I ×              | $\sqrt{f_x}$ 1 |                     |                                  |             |                                |            |                                                                                                    |                     |             |                                                    |   |                                                |                           |             |                              |           |
| A                 | B                  | C              | D                   | E                                | F           | G                              | н          | 1                                                                                                    | J                   | К           | L                                                  | Μ | N                                              | 0                         | Р           | Q                            | R         |
| TABLE             | Element For        | es - Frames    | CaseTune            | D                                | 1/2         | 1/2                            | т          | M2                                                                                                    | M2                  | FrameElem   | ElemStation                                        |   |                                                |                           |             |                              |           |
|                   | ne station         | Text           | Text                | KN                               | KN          | KN                             | KN-m       | KN-m                                                                                                    | KN-m                | Text        | m                                                  |   |                                                |                           |             |                              |           |
| 1 1               | (                  | F              | LinStatic           | -52.626                          | 0           | 0                              | 0          | 0                                                                                                    | (                   | 0 1-1       | 0                                                  |   |                                                |                           |             |                              |           |
| 5 1               | 0,5                | F              | LinStatic           | -52,626                          | 0           | 0                              | 0          | 0                                                                                                    | (                   | 0 1-1       | 0,5                                                |   |                                                |                           |             |                              |           |
| 5 1               |                    | F              | LinStatic           | -52,626                          | 0           | 0                              | 0          | 0                                                                                                    | (                   | 0 1-1       | 1                                                  |   |                                                |                           |             |                              |           |
| 1                 | 1,5                | F              | LinStatic           | -52,626                          | 0           | 0                              | 0          | 0                                                                                                    | (                   | 0 1-1       | 1,5                                                |   |                                                |                           |             |                              |           |
| 3 1               |                    | F              | LinStatic           | -52,626                          | 0           | 0                              | 0          | 0                                                                                                    | (                   | 1-1         | 2                                                  |   |                                                |                           |             |                              |           |
| 1                 | 2,5                | F              | LinStatic           | -52,626                          | 0           | 0                              | 0          | 0                                                                                                    | (                   | 0 1-1       | 2,5                                                |   |                                                |                           |             |                              |           |
| 0 1               | 3                  | F              | LinStatic           | -52,626                          | 0           | 0                              | 0          | 0                                                                                                    | (                   | 0 1-1       | 3                                                  |   |                                                |                           |             |                              |           |
| 1 1               | 3,5                | F              | LinStatic           | -52,626                          | 0           | 0                              | 0          | 0                                                                                                    | (                   | 0 1-1       | 3,5                                                |   |                                                |                           |             |                              |           |
| 2 1               |                    | F              | LinStatic           | -52,626                          | 0           | 0                              | 0          | 0                                                                                                    | (                   | 0 1-1       | 4                                                  |   |                                                |                           |             |                              |           |
| 3 2               | (                  | F              | LinStatic           | 172,769                          | 0           | 0                              | 0          | 0                                                                                                    | (                   | 2-1         | 0                                                  |   |                                                |                           |             |                              |           |
| 4 2               |                    | F              | LinStatic           | 172,769                          | 0           | 0                              | 0          | 0                                                                                                    | (                   | 2-1         | 2                                                  |   |                                                |                           |             |                              |           |
| 5 2               | 4                  | F              | LinStatic           | 172,769                          | 0           | 0                              | 0          | 0                                                                                                    | (                   | 2-1         | 4                                                  |   |                                                |                           |             |                              |           |
| 6 3               | (                  | F              | LinStatic           | 24,595                           | 0           | 0                              | 0          | 0                                                                                                    | (                   | 3-1         | 0                                                  |   |                                                |                           |             |                              |           |
| 7 3               | 0,5                | F              | LinStatic           | 24,595                           | 0           | 0                              | 0          | 0                                                                                                    | (                   | 0 3-1       | 0,5                                                |   |                                                |                           |             |                              |           |
| 0 2               | 1                  | F              | LinStatic           | 24,595                           | 0           | 0                              | 0          | 0                                                                                                    | (                   | 0 3-1       | 1                                                  |   |                                                |                           |             |                              |           |
| 0 5               | 1 0                | F              | LinStatic           | 24,595                           | 0           | 0                              | 0          | 0                                                                                                    | (                   | 0 3-1       | 1,5                                                |   |                                                |                           |             |                              |           |
| 9 3               | 1,-                |                |                     |                                  |             |                                |            |                                                                                                    |                     |             |                                                    |   |                                                |                           |             |                              |           |

Ordiniamo |Station| dal piu piccolo al piu grande in modo da eliminare tutti i valori differenti da 0. Dopo aver eliminato tutti i valori differenti da zero riordiniamo P in ordine dal piu grande al piu piccolo.

Adesso eliminiamo | V2 | V3 | T | M2 | M3 | FrameElem | ElemStation |

Divido la tabella P ogni 300 e le classifico nominandole con nome "Sezione\_n°"

|    | А          | В           | с          | D         | E         | F         | G |
|----|------------|-------------|------------|-----------|-----------|-----------|---|
| 1  | TABLE: Ele | ment Forces | - Frames   |           |           |           |   |
| 2  | Frame      | Station     | OutputCase | CaseType  | Р         | Text      |   |
| 3  | 10         | 0           | F1         | LinStatic | -1477,98  | Sezione_1 |   |
| 4  | 325        | 0           | F1         | LinStatic | -2955,96  | Sezione_1 |   |
| 5  | 52         | 0           | F1         | LinStatic | -1267,516 | Sezione_1 |   |
| 6  | 367        | 0           | F1         | LinStatic | -1267,516 | Sezione_1 |   |
| 7  | 58         | 0           | F1         | LinStatic | -914,539  | Sezione_2 |   |
| 8  | 373        | 0           | F1         | LinStatic | -914,539  | Sezione_2 |   |
| 9  | 78         | 0           | F1         | LinStatic | -756,803  | Sezione_2 |   |
| 10 | 18         | 0           | F1         | LinStatic | -712,301  | Sezione_2 |   |
| 11 | 333        | 0           | F1         | LinStatic | -712,301  | Sezione_2 |   |
| 12 | 57         | 0           | F1         | LinStatic | -687,035  | Sezione_2 |   |
| 13 | 372        | 0           | F1         | LinStatic | -687,035  | Sezione_2 |   |
| 14 | 19         | 0           | F1         | LinStatic | -591,632  | Sezione_3 |   |
| 15 | 334        | 0           | F1         | LinStatic | -591,632  | Sezione_3 |   |
| 16 | 26         | 0           | F1         | LinStatic | -557,634  | Sezione_3 |   |
| 17 | 341        | 0           | F1         | LinStatic | -557,634  | Sezione_3 |   |
| 18 | 107        | 0           | F1         | LinStatic | -552,005  | Sezione_3 |   |
| 19 | 89         | 0           | F1         | LinStatic | -453,198  | Sezione_3 |   |
| 20 | 22         | 0           | F1         | LinStatic | -392,033  | Sezione_3 |   |
| 21 | 337        | 0           | F1         | LinStatic | -392,033  | Sezione_3 |   |
| 22 | 111        | 0           | F1         | LinStatic | -373,672  | Sezione_3 |   |
| 22 | ~ A        | _           |            |           |           | ~ · ~ ~   |   |

Adesso attraverso la tabella fornita, dimensioniamo le differenti sezioni.

Vedendo l'area calcolata con la tabella Excel e con sagomario accanto scegliamo la sezione che ci serve.

| Calcolo dell'<br>materiale) | 'area minima | a da sforzo o | li compressio | one (resistenza | Calcolo   | dell'inerzia m | inima per sforz | o di compressio | one (instabilità | euleriana) | Ingegnerizza | azione sezione<br>membratura pr | e verifica snelle<br>incipale (< 200) | ezza per una |           |        |        |
|-----------------------------|--------------|---------------|---------------|-----------------|-----------|----------------|-----------------|-----------------|------------------|------------|--------------|---------------------------------|---------------------------------------|--------------|-----------|--------|--------|
| N                           | fyk          | Y m0          | fyd           | A_min           | E         | beta           | 1               | Lam*            | rho_min          | I_min      | A_design     | I_design                        | rho_min                               | lam          |           |        |        |
| kN                          | N/mm2        |               | N/mm2         | cm2             | Мра       |                | m               |                 | cm               | cm4        | cm2          | cm4                             | cm                                    |              |           |        |        |
|                             |              |               |               |                 |           |                |                 |                 |                  |            |              |                                 |                                       |              | name      | Dimer  | nsione |
| -1477,98                    | 235,00       | 1,05          | 223,81        | 66,04           | 210000,00 | 1,00           | 3,00            | 96,23           | 3,12             | 642        | 38,8         | 616                             | 3,98                                  | 75,38        | Sezione_1 | 193.7  | 12,00  |
| -769,00                     | 235,00       | 1,05          | 223,81        | 34,36           | 210000,00 | 1,00           | 4,00            | 96,23           | 4,16             | 594        | 53,8         | 1340                            | 4,98                                  | 80,32        | Sezione_2 | 193.7  | 6,00   |
| -446,00                     | 235,00       | 1,05          | 223,81        | 19,93           | 210000,00 | 1,00           | 5,00            | 96,23           | 5,20             | 538        | 76,8         | 2770                            | 6,00                                  | 83,33        | Sezione_3 | 114.3  | 6,00   |
| -124,00                     | 235,00       | 1,05          | 223,81        | 5,54            | 210000,00 | 1,00           | 5,00            | 96,23           | 5,20             | 150        | 76,8         | 2770                            | 6,00                                  | 83,33        | Sezione_4 | 101,60 | 2,00   |
| -22,00                      | 235,00       | 1,05          | 223,81        | 0,98            | 210000,00 | 1,00           | 5,00            | 96,23           | 5,20             | 27         | 76,8         | 2770                            | 6,00                                  | 83,33        | Sezione 5 | 21,30  | 2,00   |

|        | Calcolo de | ell'area min | ima da sforzo  | normale di trazio | ne       |           |        |         |
|--------|------------|--------------|----------------|-------------------|----------|-----------|--------|---------|
|        |            |              |                |                   |          |           |        |         |
| Ν      | fyk        | Υm           | f <sub>d</sub> | A_min             | A_design |           |        |         |
| kN     | Мра        |              | Мра            | cm2               | cm2      |           |        |         |
|        |            |              |                |                   |          | name      | Dim    | ensione |
| 64,00  | 235,00     | 1,05         | 223,81         | 2,86              | 13,90    | Sezione_6 | 42,40  | 2,50    |
| 439,00 | 235,00     | 1,05         | 223,81         | 19,61             | 17,10    | Sezione_7 | 114,30 | 6,00    |
| 846,00 | 235,00     | 1,05         | 223,81         | 37,80             | 25,70    | Sezione_8 | 168,30 | 8,00    |

Ora andiamo a definire le sezioni su SAP2000 utilizzando i nomi utilizzati

| operties                                                 | Click to:            |
|----------------------------------------------------------|----------------------|
| ind this property:                                       | Import New Property  |
| ezione_1                                                 | Add New Property     |
| sezione_2<br>Sezione_3<br>Sezione_4                      | Add Copy of Property |
| ezione_5<br>ezione_6                                     | Modify/Show Property |
| Sezione_7<br>Sezione_8<br>UBO-D108X3.6<br>UBO-D244.5X5.4 | Delete Property      |
|                                                          |                      |
|                                                          |                      |

Dopo di che estraiamo la tabella "Frame Assignments"  $\rightarrow$  "Frame section Assignments"

| ile    | View Edit Fo  | rmat-Filter-Sort Selec | t Options          |                  |                        |                 |  |  |
|--------|---------------|------------------------|--------------------|------------------|------------------------|-----------------|--|--|
| nits:  | As Noted      |                        |                    |                  | Frame Section Assignme | nts             |  |  |
| iller. | Frame<br>Text | SectionType<br>Text    | AutoSelect<br>Text | AnalSect<br>Text | DesignSect<br>Text     | MatProp<br>Text |  |  |
| •      | 1             | Pipe                   | N.A.               | TUBO-D244.5X5.4  | TUBO-D244.5X5.4        | Default         |  |  |
|        | 2             | Pipe                   | N.A.               | TUBO-D244.5X5.4  | TUBO-D244.5X5.4        | Default         |  |  |
|        | 4             | Pipe                   | N.A.               | TUBO-D244.5X5.4  | TUBO-D244.5X5.4        | Default         |  |  |
|        | 5             | Pipe                   | N.A.               | TUBO-D244.5X5.4  | TUBO-D244.5X5.4        | Default         |  |  |
|        | 6             | Pipe                   | N.A.               | TUBO-D244.5X5.4  | TUBO-D244.5X5.4        | Default         |  |  |
|        | 7             | Pipe                   | N.A.               | TUBO-D244.5X5.4  | TUBO-D244.5X5.4        | Default         |  |  |
|        | 8             | Pipe                   | N.A.               | TUBO-D244.5X5.4  | TUBO-D244.5X5.4        | Default         |  |  |
|        | 9             | Pipe                   | N.A.               | TUBO-D244.5X5.4  | TUBO-D244.5X5.4        | Default         |  |  |
|        | 10            | Pipe                   | N.A.               | TUBO-D244.5X5.4  | TUBO-D244.5X5.4        | Default         |  |  |
|        | 11            | Pipe                   | N.A.               | TUBO-D244.5X5.4  | TUBO-D244.5X5.4        | Default         |  |  |
|        | 12            | Pipe                   | N.A.               | TUBO-D244.5X5.4  | TUBO-D244.5X5.4        | Default         |  |  |
|        | 13            | Pipe                   | N.A.               | TUBO-D244.5X5.4  | TUBO-D244.5X5.4        | Default         |  |  |
|        | 14            | Pipe                   | N.A.               | TUBO-D108X3.6    | TUBO-D108X3.6          | Default         |  |  |
|        | 15            | Pipe                   | N.A.               | TUBO-D108X3.6    | TUBO-D108X3.6          | Default         |  |  |
|        | 16            | Pipe                   | N.A.               | TUBO-D108X3.6    | TUBO-D108X3.6          | Default         |  |  |
|        | 17            | Pipe                   | N.A.               | TUBO-D108X3.6    | TUBO-D108X3.6          | Default         |  |  |

Eliminiamo i campi di AnalSect e DesignSect sostituendoli con i nomi delle sezioni che abbiamo definito nella tabella Excel precedente.

| TABLE: Fra | me Section As | signments  |           |            |         |
|------------|---------------|------------|-----------|------------|---------|
| Frame      | SectionType   | AutoSelect | AnalSect  | DesignSect | MatProp |
| 1          | Pipe          | N.A.       | Sezione_5 | Sezione_5  | Default |
| 10         | Pipe          | N.A.       | Sezione_1 | Sezione_1  | Default |
| 100        | Pipe          | N.A.       | Sezione_5 | Sezione_5  | Default |
| 101        | Pipe          | N.A.       | Sezione_6 | Sezione_6  | Default |
| 102        | Pipe          | N.A.       | Sezione_5 | Sezione_5  | Default |
| 103        | Pipe          | N.A.       | Sezione_5 | Sezione_5  | Default |
| 104        | Pipe          | N.A.       | Sezione_6 | Sezione_6  | Default |
| 105        | Pipe          | N.A.       | Sezione_6 | Sezione_6  | Default |
| 106        | Pipe          | N.A.       | Sezione_5 | Sezione_5  | Default |
| 107        | Pipe          | N.A.       | Sezione_3 | Sezione_3  | Default |
| 108        | Pipe          | N.A.       | Sezione_6 | Sezione_6  | Default |
| 109        | Pipe          | N.A.       | Sezione_6 | Sezione_6  | Default |
| 11         | Pipe          | N.A.       | Sezione_6 | Sezione_6  | Default |
| 110        | Pipe          | N.A.       | Sezione_7 | Sezione_7  | Default |
| 111        | Dino          | NI A       | Coriono 2 | Coziono 2  | Default |

Ok...Adesso andiamo a importare questa tabella su Sap2000 che ci permette di cambiare le sezioni dei diversi segmenti.

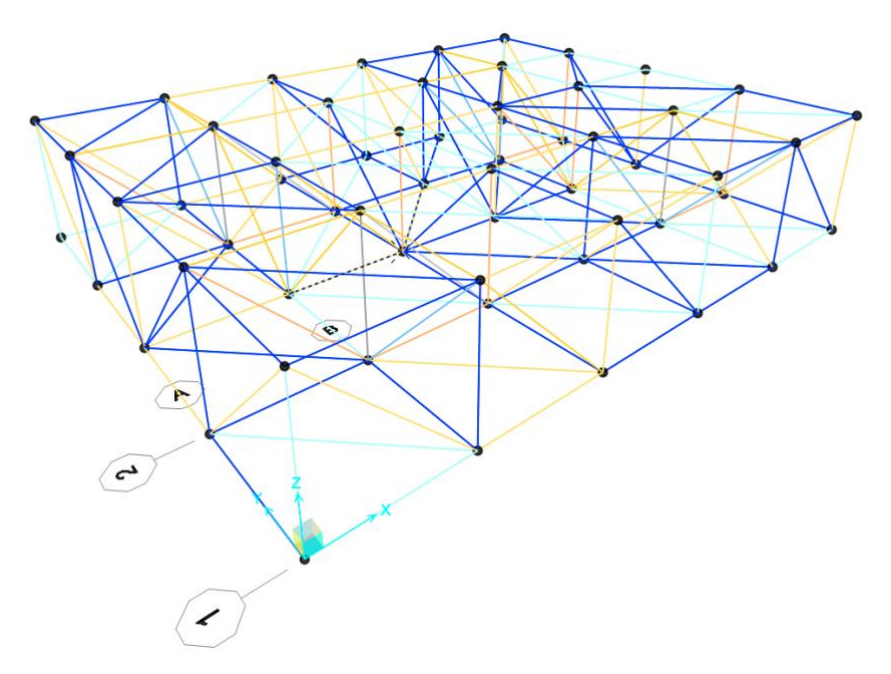

Ora andiamo a calcolarci il peso della struttura per poi aggiungerlo al peso dei solai applicato prima, per farlo andiamo a runnare di nuovo la struttura ma questa volta disattiviamo F.

|                        |                        |                |                    |                   | Click to:               |
|------------------------|------------------------|----------------|--------------------|-------------------|-------------------------|
| Case Name              | Туре                   |                | Status             | Action            | Run/Do Not Run Case     |
| DEAD<br>MODAL          | Linear Static<br>Modal |                | Not Run<br>Not Run | Run<br>Do not Run | Show Case               |
| F1                     | Linear Static          |                | Not Run            | Do Not Run        | Delete Results for Case |
|                        |                        |                |                    |                   | Run/Do Not Run All      |
|                        |                        |                |                    |                   | Delete All Results      |
|                        |                        |                |                    |                   | Show Load Case Tree     |
| alysis Monitor Options |                        | Show Message   | es after Run       |                   | Model-Alive             |
| Always Show            |                        | O Only if Erro | irs.               |                   | Pup Now                 |

Estraiamo la tabella delle reazioni vincolari per vedere quanto pesa la struttura

| S Choose Tables for Display                                                                                                    | ×                                                                                                    | 1                         |                                                             |               |                                                                         |                                           |                                               |                                              |                                                                                                    |            |                                                      |     |      |   |
|----------------------------------------------------------------------------------------------------|----------------------------------------------------------------------------------------------------|---------------------------|-------------------------------------------------------------|---------------|-------------------------------------------------------------------------|-------------------------------------------|-----------------------------------------------|----------------------------------------------|----------------------------------------------------------------------------------------------------|------------|------------------------------------------------------|-----|------|---|
| Edit                                                                                                    | ^                                                                                                    | S Joir                    | nt Reactions                                                |               |                                                                         |                                           |                                               |                                              |                                                                                                    |            |                                                      | -   |      | × |
| Edit   Guide Construction of a fS tables selected)  Guide System Data  Display Definitions  Display Certifications  Display Certifications  Display Ce | Load Patterns (Model Def.)<br>Select Load Patterns<br>1 of 2 Selected<br>Load Cases.<br>3 eff Cload Cases.<br>1 of 1 Selected<br>MotifytBrow Options<br>Self Cload Selectors<br>Options<br>Selection Only<br>Show Unformated | File<br>Units:<br>Filter: | View Edit<br>As Noted<br>Joint Text<br>5<br>19<br>95<br>109 | Format-Filter | -Sort Select<br>CaseType<br>Text<br>LinStatic<br>LinStatic<br>LinStatic | Ff KN<br>0,31<br>0,534<br>0,922<br>-0,608 | F2<br>KN<br>-3,996<br>-2,59<br>3,847<br>2,739 | F3<br>KM<br>18,48<br>15,53<br>16,47<br>15,67 | Joint Reactions<br>M1<br>KH-m<br>20<br>0<br>0<br>0<br>0<br>0<br>0<br>0<br>0<br>0<br>0<br>0<br>0<br>0 | M2<br>KN-m | M3<br>KN-m<br>0 (1<br>0 (1<br>0 (1<br>0 (1<br>0 (1)) |     |      | ~ |
| Table Formats File                                                                                                    | OK Cancel                                                                                                    | Record                    | t: << <                                                     | 4 :           | >>> of 4                                                                |                                           |                                               |                                              |                                                                                                    |            | Add Tab                                              | les | Done |   |
|                                                                                                    |                                                                                                    |                           |                                                             |               |                                                                         |                                           |                                               |                                              |                                                                                                    |            |                                                      |     |      |   |

Sommiamo i valori di F3 e troviamo il peso della struttura = 66,181 KN sommiamo questo valore ai carichi dei 3 solai che pesano 9600 KN  $\rightarrow$  9666,181 KN

Rifacciamo i passaggi precedenti per le forze agenti sui nodi quindi:

9666,181/80 = 120,8272625

- → angolo= 120,8272625
- → lato = 241,654525
- → centro = 483,30905

Adesso andiamo a riapplicare le forze modificate

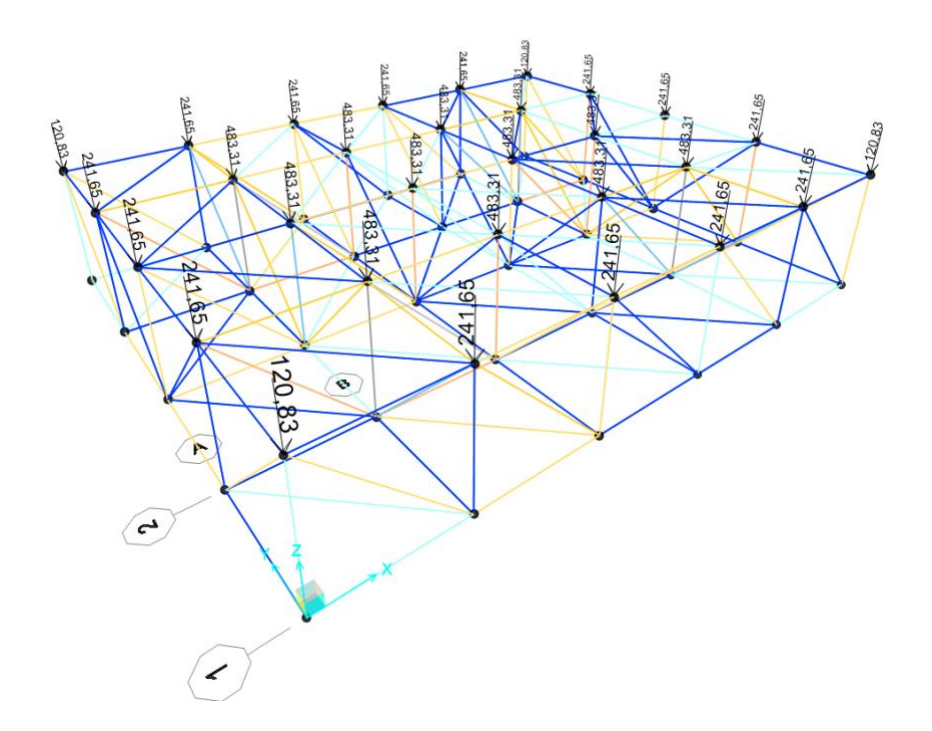

Riandiamo a far partire l'analisi ma questa volta non facendo runnare DEAD, MODAL

|                        | _                      |               | -           |            | Click to:               |
|------------------------|------------------------|---------------|-------------|------------|-------------------------|
| Case Name              | Type                   |               | Status      | Action     | Run/Do Not Run Case     |
| DEAD                   | Linear Static          |               | Not Run     | Do Not Run |                         |
| MODAL<br>F             | Modal<br>Linear Static |               | Not Run     | Do not Run | Show Case               |
| =1                     | Linear Static          |               | Not Run     | Run        | Delete Results for Case |
|                        |                        |               |             |            |                         |
|                        |                        |               |             |            | Run/Do Not Run All      |
|                        |                        |               |             |            | Delete All Results      |
|                        |                        |               |             |            | Show Load Case Tree     |
| alysis Monitor Options |                        | Show Message  | s after Run |            | Model-Alive             |
| Always Show            |                        | Only if Error | s           |            | Run Now                 |
| Never Show             |                        | If Errors or  | Warnings    |            |                         |
| Never Show             |                        | If Errors or  | Warnings    |            | 01 600                  |

### **Risultato:**

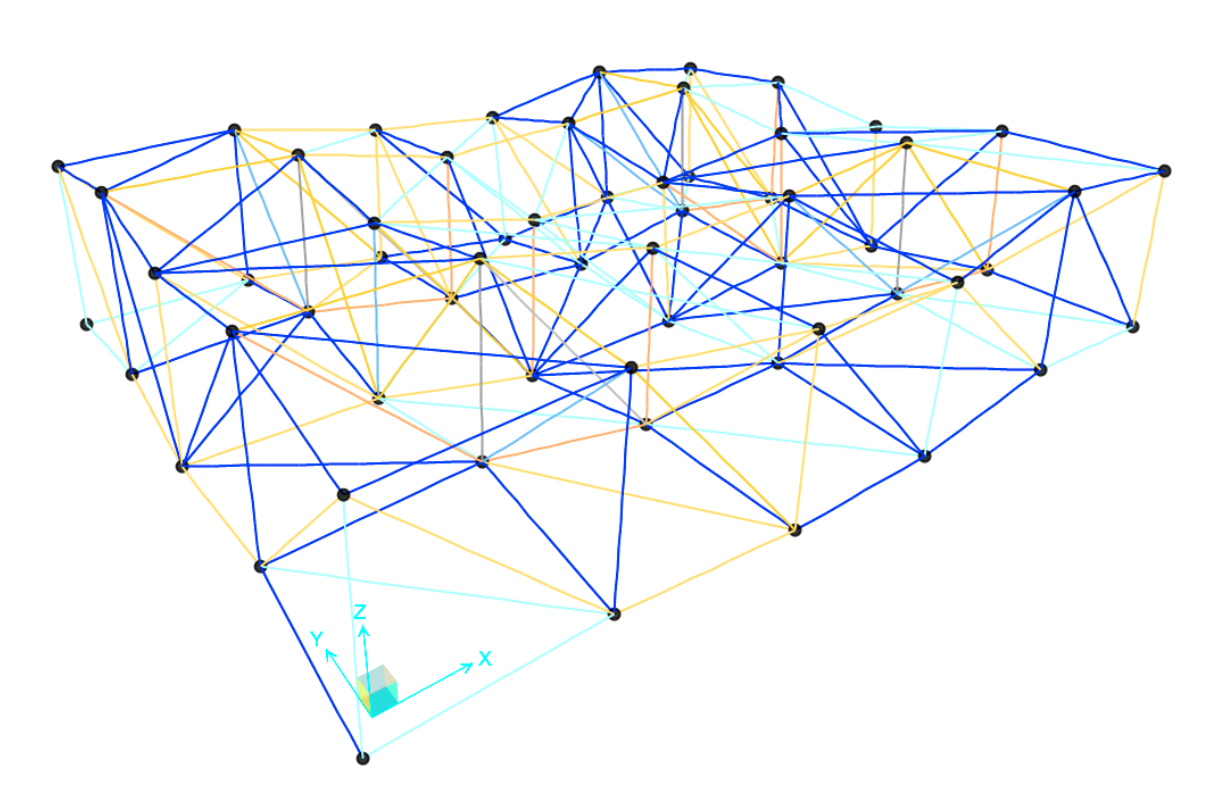

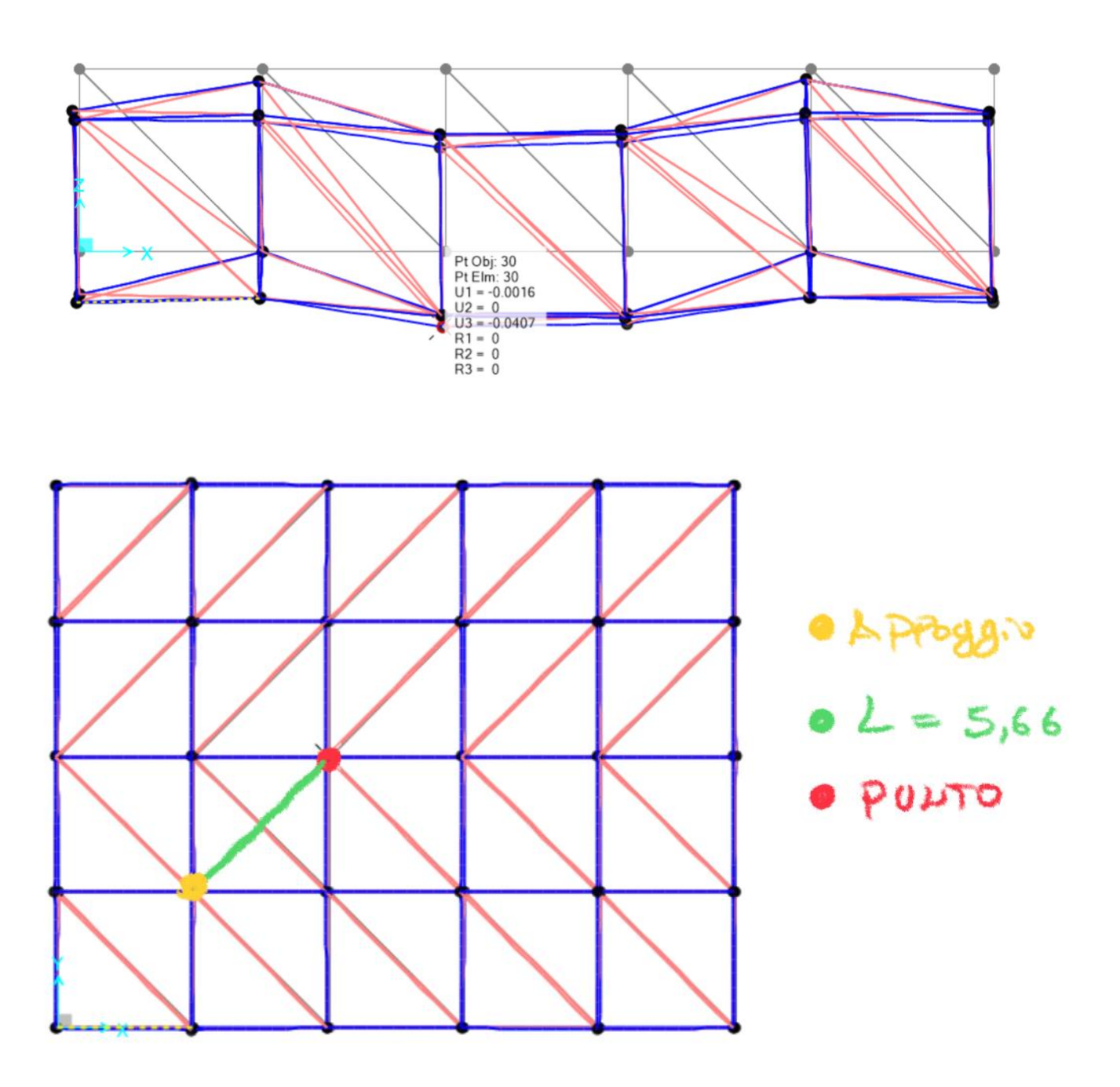

Punto 30 scende di 0,0407 m e la sua distanza dall'appoggio è di 5,66 m quindi: 5,66/200 = 0,0283 → 0,0407 è quasi il doppio di l/200 della luce quindi la struttura dovrebbe essere ricalcolata per ridurre la deformazione a circa l/200

ALCUNI DEI PUNTI SCENDONO PIU DI I/200 QUINDI NON SONO VERIFICATI È NECESSARIO RIDIMENSIONARE LA STRUTTURA CON SEZIONI PIÙ GRANDI PER POTER VERIFICARE CORRETTAMENTE IL TELAIO.